## Sparkasse app: Add more accounts

www.sparkasse-nuernberg.de

The following description applies to the iOS operating system. For other mobile operating systems, the procedure may differ slightly.

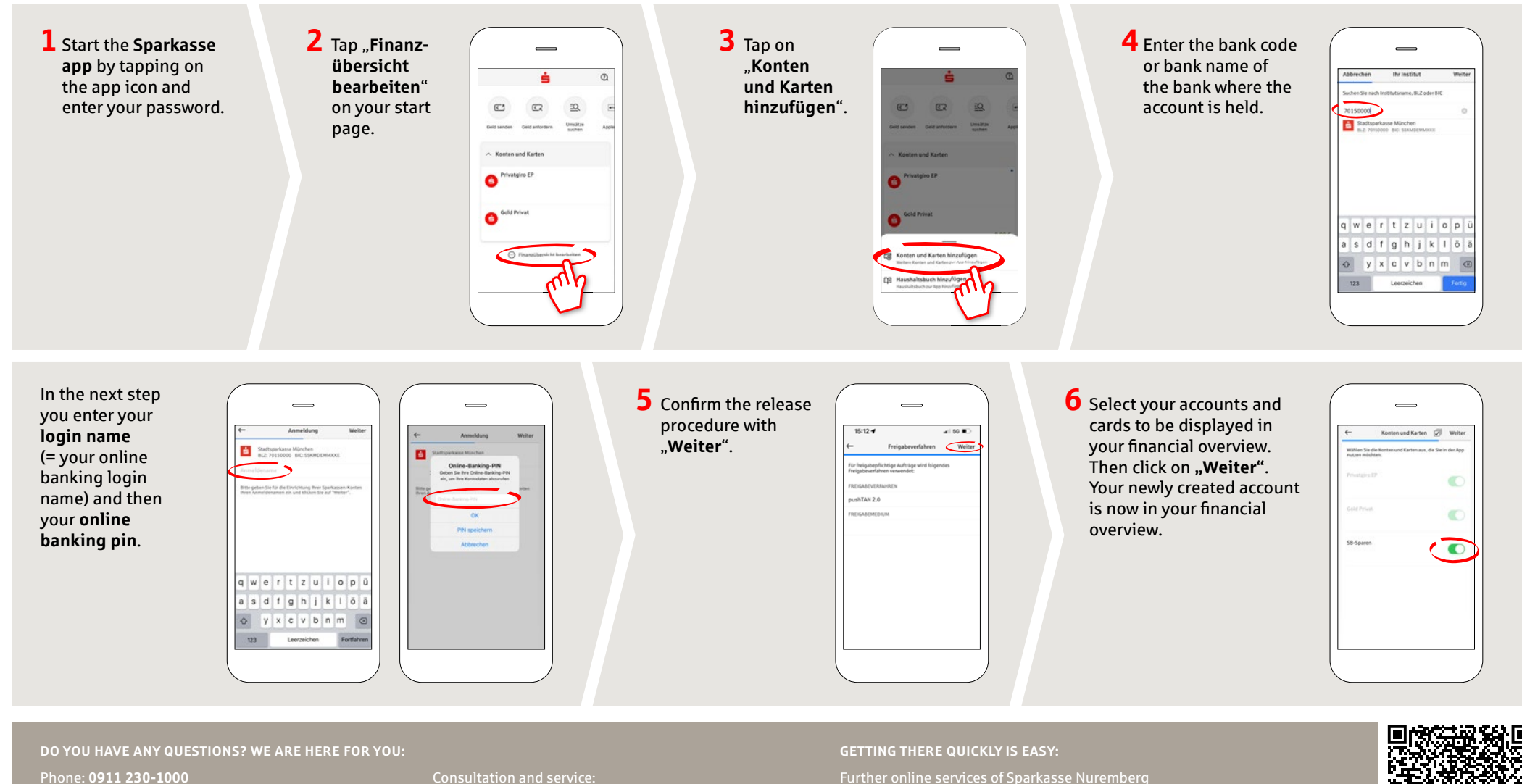

E-Mail: info@sparkasse-nuernberg.de

Consultation and service: Monday to Friday from 8-18 h Further online services of Sparkasse Nuremberg can be found at www.sparkasse-nuernberg.de/services

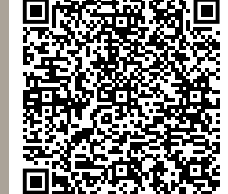